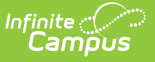

## **MEPID Extract (Massachusetts)**

Last Modified on 10/22/2022 10:24 am CDT

Report Logic | Generating the MEPID Extract | Report Example | Extract Layout

**PATH:** *MA State Reporting > Extracts > Extract Type > MEPID Extract* 

The MEPID Extract is used to pull educators who do not have a MEPID, stored in the Staff State ID field of Demographics.

| Index                                  | Search                | Help | <                                                                                                    | MA State Extracts           |                      |  |  |  |
|----------------------------------------|-----------------------|------|----------------------------------------------------------------------------------------------------|-----------------------------|----------------------|--|--|--|
| ▶ Programs                             |                       | •    | This tool extracts information for MA state extracts. Choose the State Format to get the file in the state defined file<br>format, or choose one of the testing/debugging formats. |                             |                      |  |  |  |
| ► Ad Hoc Reporting                     |                       |      | ,                                                                                                    | , 5, 5, 5, 5                |                      |  |  |  |
| ► Transc                               | ripts                 |      |                                                                                                    |                             |                      |  |  |  |
| <ul> <li>User Communication</li> </ul> |                       |      | Extract Options                                                                                                    |                             |                      |  |  |  |
| ► Assessment                           |                       |      | Extract Type                                                                                                    | MEPID Extract               |                      |  |  |  |
| ► System                               | System Administration |      |                                                                                                    | Effective Date              |                      |  |  |  |
| ► FRAM                                 | ► FRAM                |      |                                                                                                    | Lifective Date              | 07/14/2014           |  |  |  |
| ► Messe                                | nger                  |      |                                                                                                    | Format                      | State Format (CSV) V |  |  |  |
| ▶ Surveys                              |                       |      | Header Off                                                                                                    |                             |                      |  |  |  |
| ▼ MA Sta                               | te Reporting          |      |                                                                                                    |                             |                      |  |  |  |
| Ext                                    | Extracts              |      |                                                                                                    | Ad Hoc Filter               | τ                    |  |  |  |
| SASID Import                           |                       |      |                                                                                                    |                             |                      |  |  |  |
| MEPID Import                           |                       |      | Genera                                                                                                    | ate Extract Submit to Batch |                      |  |  |  |
| Account Settings                       |                       |      |                                                                                                    |                             |                      |  |  |  |

MEPID Extract Editor

## **Report Logic**

This extract reports for all staff where the Staff State ID is blank, a district employment record exists with a start date on or before the Effective Date, and there is no end date for the district employment record or the end date is after the Effective Date.

#### **Generating the MEPID Extract**

- 1. Select *MEPID Extract* as the **Extract Type**.
- 2. Enter an **Effective Date** in *mmddyyyy* format or by clicking the calendar icon and selecting a date.
- 3. Select the **Format** in which the report should generate. Use *State Format (CSV)* for submission to the state and *HTML* for data review and verification.
- 4. Optional: Mark Header Off to remove the header from the extract.
- 5. Select an Ad hoc Filter to limit records reported.
- 6. Click **Generate Extract** to view the report in the selected format or **Submit to Batch** to schedule when the report will generate.

Users have the option of submitting a SIMS report request to the batch queue by clicking **Submit to Batch** instead of Generate Extract. This process allows larger reports to generate in the background, without disrupting the use of Campus. For more information about submitting a report to the batch queue, see the Batch Queue article.

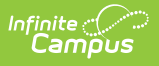

# **Report Example**

|   | А       | В        | С      | D         | E | F | G     | Н |
|---|---------|----------|--------|-----------|---|---|-------|---|
| 1 | EPIMS   | MEPID_AS | 440000 |           |   |   |       |   |
| 2 | System  |          | STAFF  |           | М | 0 | 1234  |   |
| 3 | ASHLEY  |          | STAFF  |           | F | 0 | 12345 |   |
| 4 | MICHAEL |          | STAFF  | 2/10/1967 | M | 0 | 23456 |   |
| 5 | ADAM    |          | STAFF  | 7/23/1975 | M | 0 | 34567 |   |
| 6 | ANA     | ADELCIA  | STAFF  | 3/30/1979 | F | 0 | 45678 |   |
| 7 | ANN     |          | STAFE  |           | F | 0 | 56789 |   |

MEPID Extract Example - State Format (CSV)

| MEPID Report Header Records:1        |                             |           |               |        |                                |                       |  |  |  |  |
|--------------------------------------|-----------------------------|-----------|---------------|--------|--------------------------------|-----------------------|--|--|--|--|
| RecordType RecordName DistrictNumber |                             |           |               |        |                                |                       |  |  |  |  |
| EPIMS M                              | EPIMS MEPID_ASSIGN 00440000 |           |               |        |                                |                       |  |  |  |  |
|                                      |                             |           |               |        |                                |                       |  |  |  |  |
| MEPID Report 1                       | Records:38                  |           |               |        |                                |                       |  |  |  |  |
| First Name                           | Middle Name                 | Last Name | Date of Birth | Gender | License / Certification Number | Local Employee Number |  |  |  |  |
| BOB                                  |                             | STAFF     |               | М      | 00                             | 01234                 |  |  |  |  |
| ASHLEY                               |                             | STAFF     |               | F      | 00                             | 12345                 |  |  |  |  |
| MICHAEL                              |                             | STAFF     | 02/10/1967    | М      | 00                             | 23456                 |  |  |  |  |
| ADAM                                 |                             | STAFF     | 07/23/1975    | М      | 00                             | 34567                 |  |  |  |  |
| ANA                                  | ADELCIA                     | STAFF     | 03/30/1979    | F      | 00                             | 45678                 |  |  |  |  |
| ANN                                  |                             | STAFF     |               | F      | 00                             | 56789                 |  |  |  |  |

MEPID Extract Example - HTML Format

### **Extract Layout**

| Element     | Description                                    | Type,<br>Format, and<br>Length | Campus Database     | Campus<br>Interface                                                              |
|-------------|------------------------------------------------|--------------------------------|---------------------|----------------------------------------------------------------------------------|
| First Name  | The legal first name of the individual.        | Alphanumeric,<br>30 characters | Identity.firstName  | Census ><br>People ><br>Demographics<br>> Person<br>Information ><br>First Name  |
| Middle Name | The legal middle<br>name of the<br>individual. | Alphanumeric,<br>30 characters | Identity.middleName | Census ><br>People ><br>Demographics<br>> Person<br>Information ><br>Middle Name |

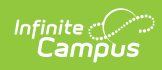

| Element       | Description                                                                                                    | Type,<br>Format, and<br>Length             | Campus Database    | Campus<br>Interface                                                             |
|---------------|----------------------------------------------------------------------------------------------------|--------------------------------------------|--------------------|---------------------------------------------------------------------------------|
| Last Name     | The legal last name of the individual.                                                                                                    | Alphanumeric,<br>30 characters             | Identity.lastName  | Census ><br>People ><br>Demographics<br>> Person<br>Information ><br>Last Name  |
| Date of Birth | The date on which<br>the individual was<br>born.                                                                                                    | Date, 10<br>characters<br>MM/DD/YYYY       | Identity.birthDate | Census ><br>People ><br>Demographics<br>> Person<br>Information ><br>Birth Date |
| Gender        | <pre>Identification of the<br/>individual as male or<br/>female.<br/>Logic reports a<br/>Gender value as<br/>follows:<br/>1. Report "F"<br/>when a non-<br/>binary flag<br/>does not exist<br/>and<br/>Gender (Census<br/>&gt; People &gt;<br/>Demographics<br/>&gt; Gender) =<br/>Female.<br/>2. Report "M"<br/>when a non-<br/>binary flag<br/>does not exist<br/>and<br/>Gender (Census<br/>&gt; People &gt;<br/>Demographics<br/>&gt; People &gt;<br/>Demographics<br/>&gt; Gender) =<br/>Male.<br/>3. Report "N"<br/>when Gender =<br/>N: Non Binary.<br/>4. Report "N"<br/>when the staff<br/>member is<br/>assigned a Flag<br/>on the Flags<br/>tab (Student</pre> | Alphanumeric,<br>1 character<br>M, F, or N | Identity.gender    | Census ><br>People ><br>Demographics<br>> Person<br>Information ><br>Gender     |

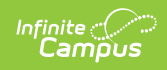

| Element                         | Information ><br>Description<br>General ><br>Flags), where<br>the following                                                                                                    | Type,<br>Format, and<br>Length | Campus Database              | Campus<br>Interface                                                                                     |
|---------------------------------|----------------------------------------------------------------------------------------------------|--------------------------------|------------------------------|----------------------------------------------------------------------------------------------------|
|                                 | are true:<br>1. Start Date<br>of flag is<br>on or<br>before<br>extract<br>Effective<br>Date.<br>2. End Date<br>of flag is<br>after<br>extract<br>Effective<br>Date or is<br>Null.<br>3. The flag<br>must have<br>a Code of<br>"GndrNB"<br>(Program<br>Admin ><br>Flags ><br>Flags<br>Detail ><br>Code).<br>4. The flag<br>must have<br>State<br>Reported<br>checked. |                                |                              |                                                                                                    |
| License/Certification<br>Number | The number<br>assigned by the<br>Massachusetts<br>Department of<br>Elementary and<br>Secondary<br>Education at the<br>time the individual<br>received their<br>license.                                                                                                    | Alphanumeric,<br>20 characters | Employment.<br>licenseNumber | Census ><br>People ><br>District<br>Employment<br>><br>Employment<br>Information ><br>License<br>Number |

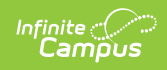

| Element                  | Description                                                             | Type,<br>Format, and<br>Length | Campus Database             | Campus<br>Interface                                                                        |
|--------------------------|-------------------------------------------------------------------------|--------------------------------|-----------------------------|--------------------------------------------------------------------------------------------|
| Local Employee<br>Number | The number used by<br>the local district to<br>identify an<br>employee. | Alphanumeric,<br>20 characters | Employment.<br>employmentID | Census ><br>People ><br>Demographics<br>> Person<br>Identifiers ><br>Local Staff<br>Number |